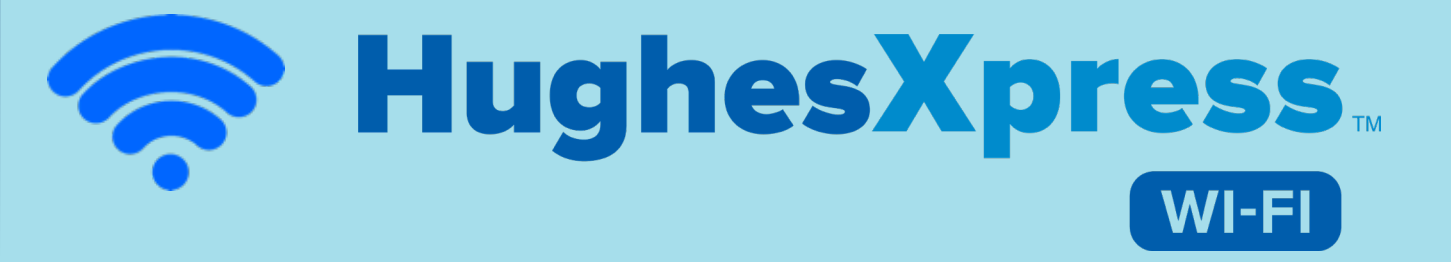

## Guía del Usuario

https://hughesxpresswifi.com

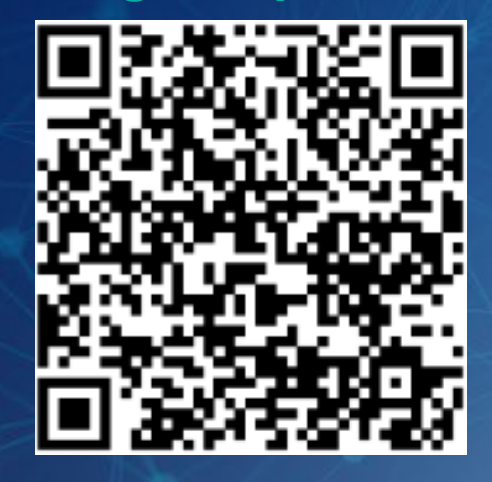

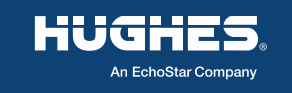

Revisión Oct-28-2022v4

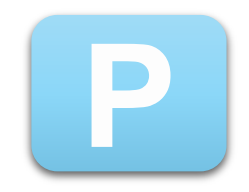

#### Paquetes de Datos

# HughesXpress

#### **ILIMITADOS POR TIEMPO**

- 1 Hr. y vigencia de 2 días
- 3 Hrs. y vigencia de 5 días
- 10 Hrs. y vigencia de 10 días
- 7 Días
- 30 Días

#### **POR CUOTA DE DATOS**

- 200 MB hasta 48 horas
- 1 GB hasta 7 días
- 4 GB hasta 30 días

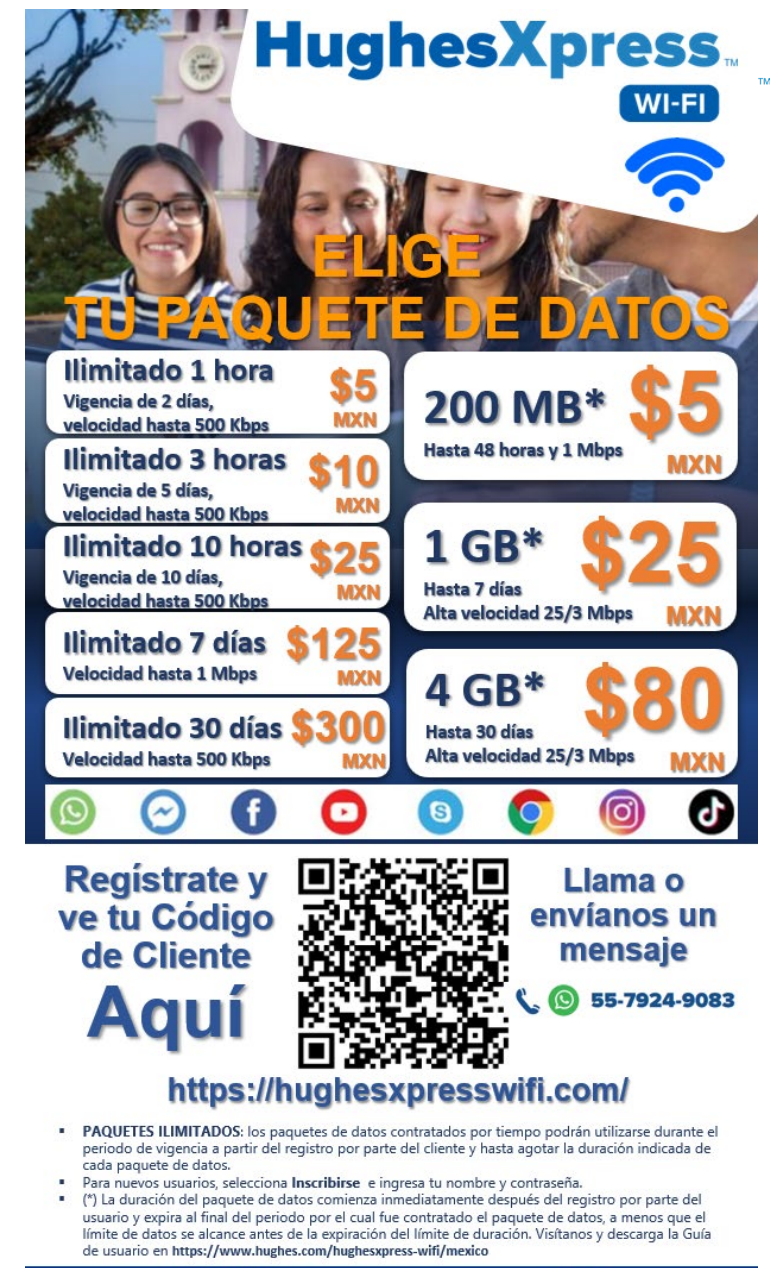

HughesXpress Wi-Fi

Oct-2022v1

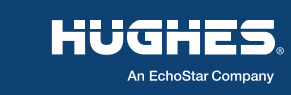

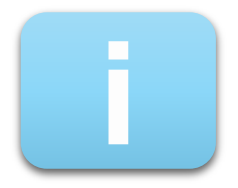

#### **Nueva App**

### 

| https://hughesxpresswifi.com    |                                                                                                    |  |  |  |
|---------------------------------|----------------------------------------------------------------------------------------------------|--|--|--|
| App de<br>Usuario               | HughesKaras C Es Д 2 A<br>Cuenta<br>Estás en línea                                                                                                    |  |  |  |
| <b>HUGHES</b><br>wifisubscriber | Tu información                                                                                                    |  |  |  |
|                                 | Datos : Ilimitado_3 hrs_Vigencia 5 dias_10 Pesos<br>Expirar En : 15 Oct 2022<br>Código de cliente : 1664827112<br>Recarga Historia<br>Ilimitado_3 hrs_Vigencia 5 dias_10 Pesos por<br>\$10.00<br>Ultimo Recargar Fecha : 10 Oct 2022 |  |  |  |
|                                 | Cuenta oyuda Poquate de Más                                                                                                    |  |  |  |

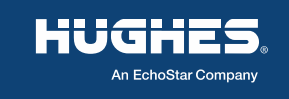

#### Registro por primera vez a

#### HughesXpress

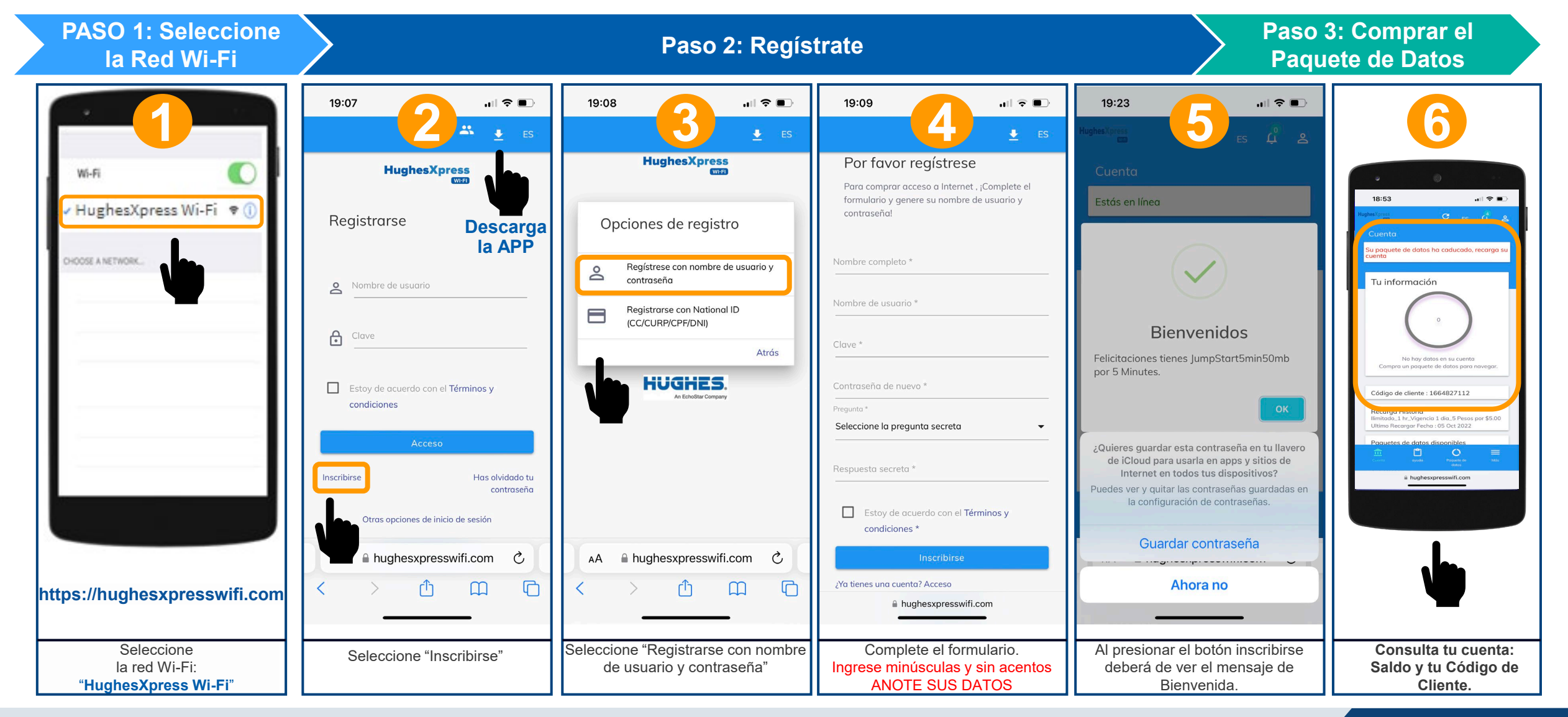

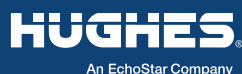

#### **Compra de un Paquete de Datos**

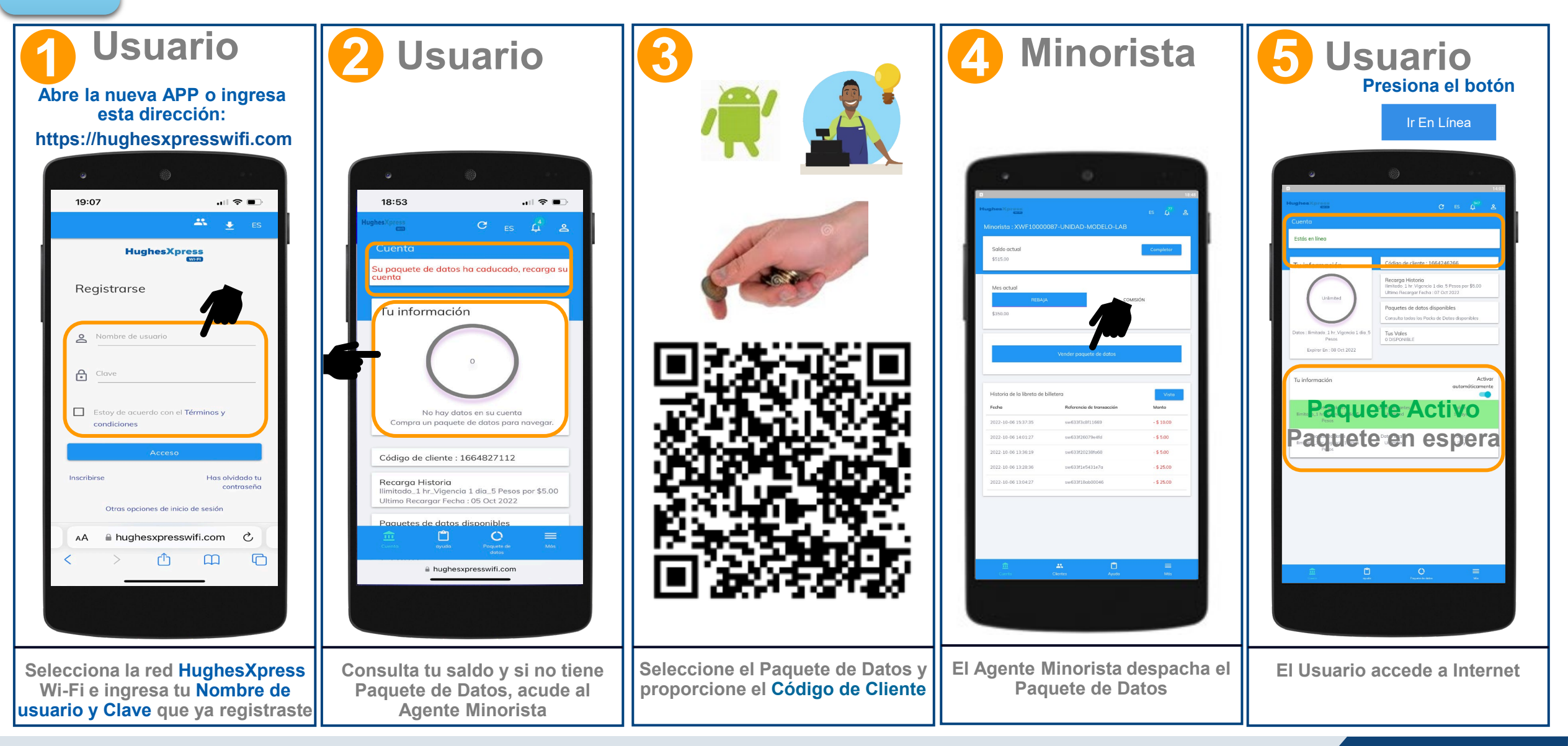

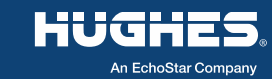

**HughesXpress** 

WI-FI

#### Verifica y Activa el Paquete

**HughesXpress** 

HUGH

An EchoStar Company

WI-FI

Sigue estos pasos para verificar si tienes datos y para activar un paquete recién comprado

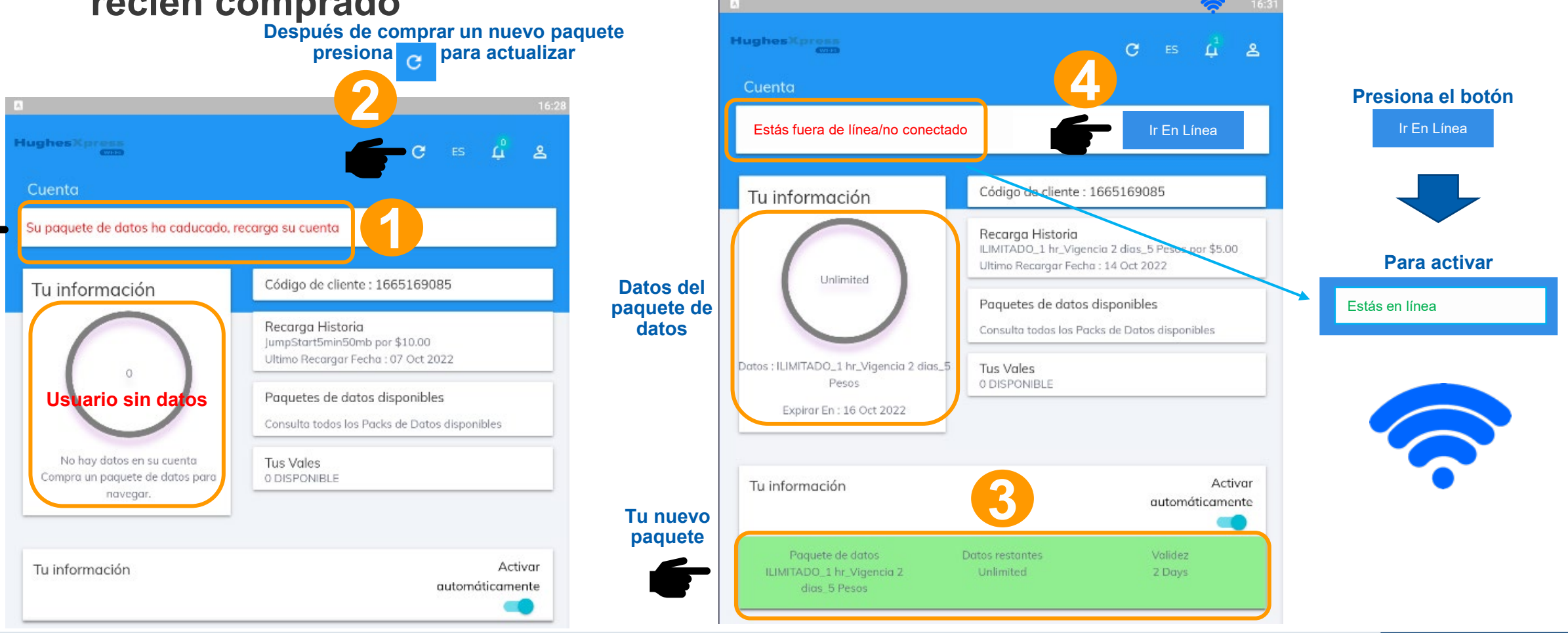

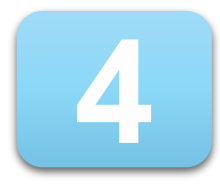

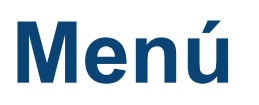

#### HughesXpress...

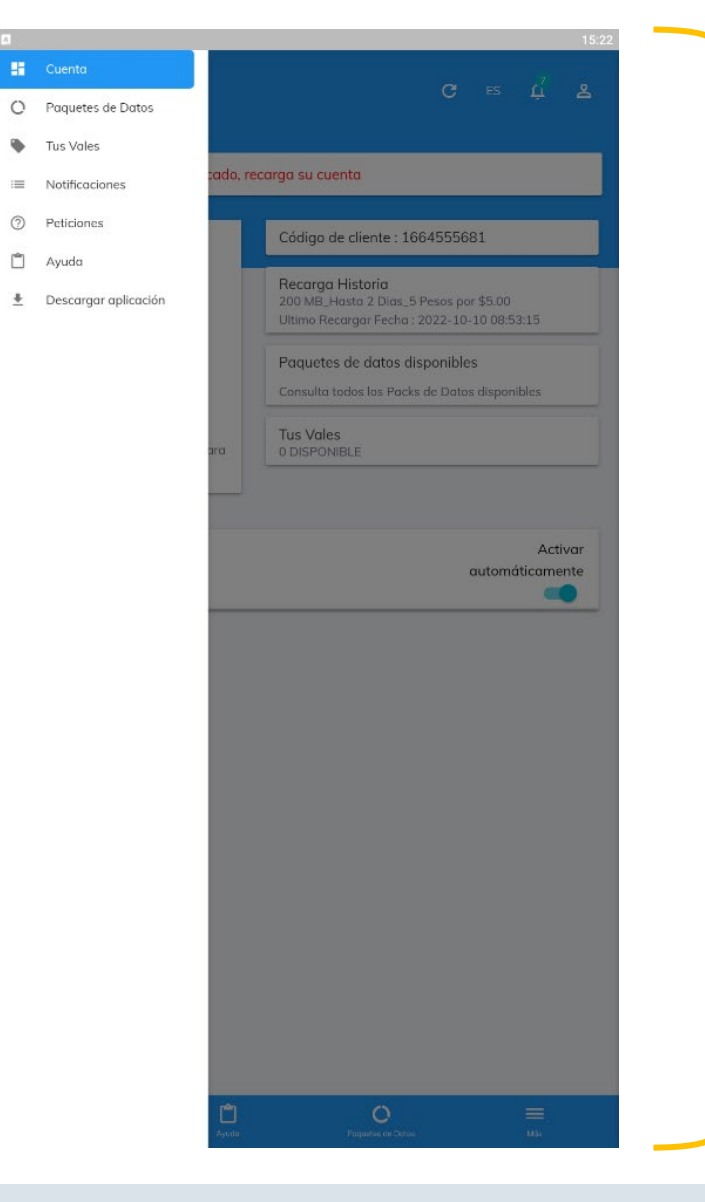

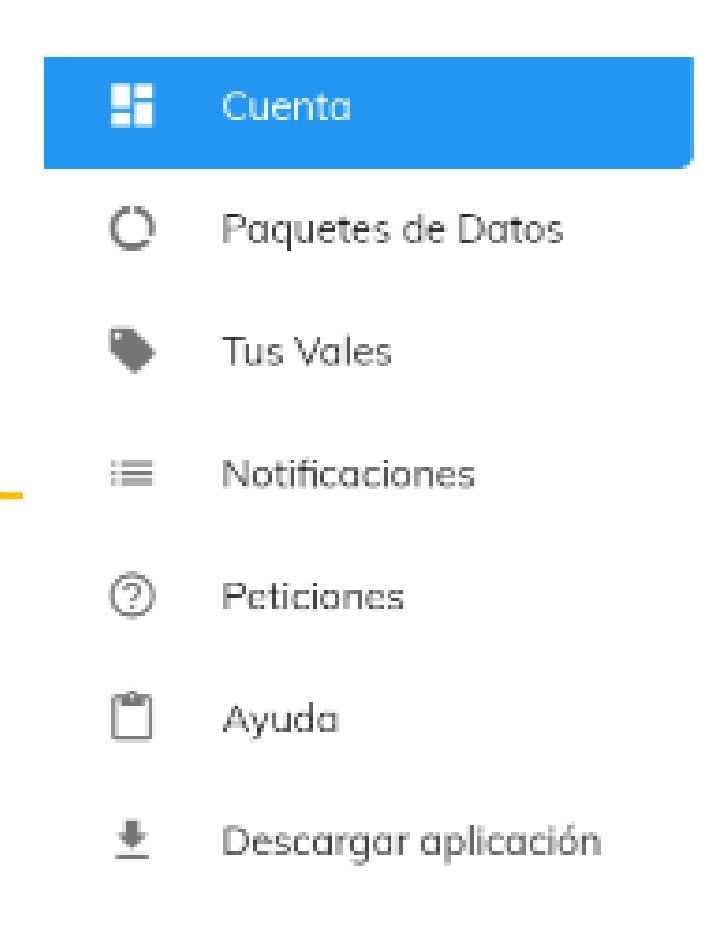

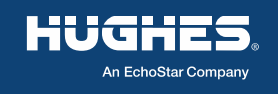

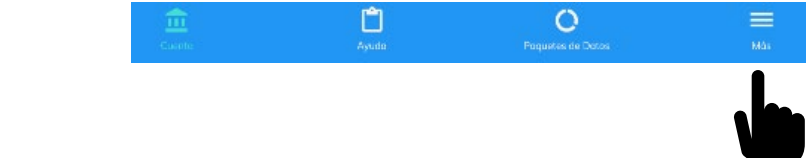

### Reportar un problema y seguimiento HughesXpress.

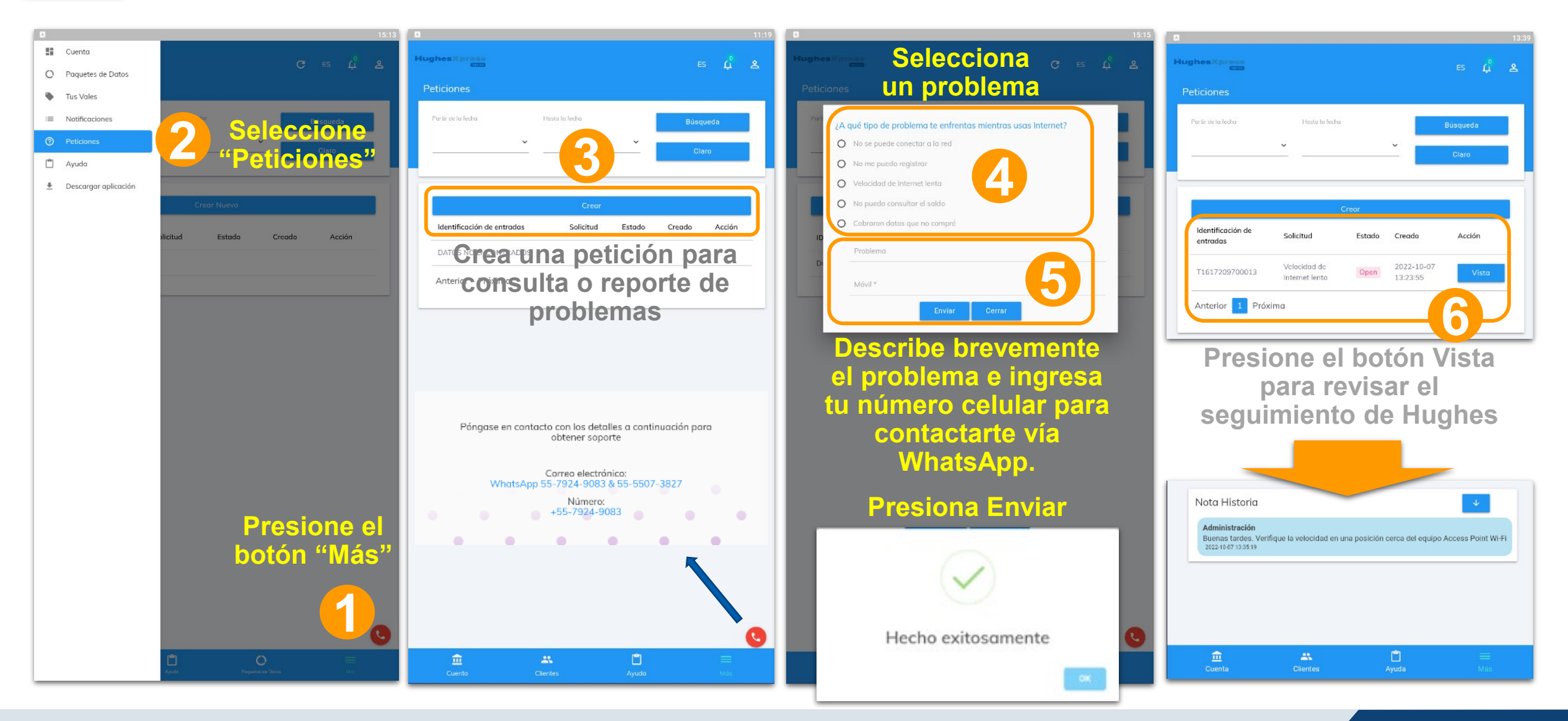

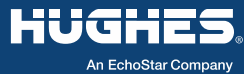

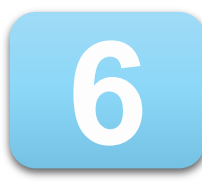

#### Recomendaciones

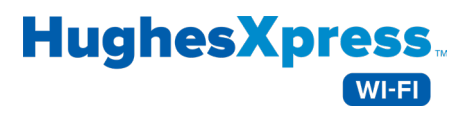

| No. | RECOMENDACIÓN                                                                                                    | PROCEDIMIENTO                                                                                                    |                                                                           |
|-----|----------------------------------------------------------------------------------------------------|----------------------------------------------------------------------------------------------------|---------------------------------------------------------------------------|
| 1   | Desactivar las actualizaciones automáticas de<br>aplicaciones y la reproducción automática de<br>videos en su dispositivo celular.<br>Esto le permitirá ahorrar datos de su paquete.                                           | Ingrese a Play Store (abra la APP >> o ingrese desde el navegador play.google.com). En los teléfonos Android todas las aplic<br>dentro de Play Store de Google. Ubique las tres rayas horizontales == dispuestas en la parte superior de la tienda. Ellas r<br>menú de la aplicación y deberá seleccionar el botón Ajustes 🏠 para ver desplegadas todas la funciones que contiene.<br>Seleccione: Preferencia de descarga de apps > Pregúntame siempre > Presione "Listo"<br>Seleccione: Actualizar aplicaciones automáticas > No actualizar aplicaciones automáticamente > Presione "Listo"<br>Seleccione: Reproducir videos automáticamente > No reproducir videos automáticamente > Presione "Listo" | caciones están<br>representan el                                          |
| 2   | Desactivar la descarga de aplicaciones de<br>orígenes desconocidos.<br>Esto le permitirá ahorrar datos de su paquete.                                                                                                    | Abra la aplicación Ajustes de su teléfono celular 🌣 y desactive la instalación de aplicaciones de origen desconocido.<br>Seleccione: Seguridad > Orígenes desconocidos > Desactivar                                                                                                    |                                                                           |
| 3   | Ajuste la calidad de los videos de YouTube<br>para el ahorro de datos de su paquete.<br>Los videos consumen muchos datos por lo<br>que se recomienda que antes de iniciar la<br>reproducción ajuste la <b>calidad a 144p</b> . | Hay muchos videos educativos y videos de películas que se pueden reproducir en su dispositivo celular, tableta o computadora.         Al tocar la pantalla del video que desea ver, ubique los tres puntos en vertical dispuestos en la parte superior. Representan el menú de configuración. []         Seleccione de la pantalla emergente la opción "♦ Calidad Automática - 480p ", se abrirá una segunda pantalla y seleccione la calidad "144p".         Dependiendo del video podría mostrar otros valores (240p, 360p, 720p ó 1080p).         Podrá ver videos de películas de 80 a 120 minutos con solamente un paquete de datos de 150MB de \$10 pesos!                                        | Automática<br>1080p<br>220p<br>4800<br>3600<br>2400<br>2400<br>X Cancelar |

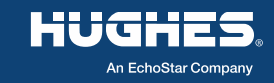

| <ul> <li>4</li> <li>4</li></ul>                                                                                                    | Proporcionado por<br>HUGHES<br>An EchoStar Company                                                                                                    | HughesXpress                                                                                                    |                                                                                                    | K |
|----------------------------------------------------------------------------------------------------|----------------------------------------------------------------------------------------------------|----------------------------------------------------------------------------------------------------|----------------------------------------------------------------------------------------------------|---|
| 4NOTA IMPORTANTE:<br>Consulte el manual de usuario de su teléfono o la guía de usuario de la versión de Android para buscar otra<br>desactivar la operación de aplicaciones que usted no utilice frecuentemente. Recuerde que las aplicaciones p<br>el fabricante o por el usuario del teléfono pueden hacer uso de conexiones a Internet de forma automática en<br>Para el ahorro de datos, desactive las aplicaciones en Segundo plano y las que comparten datos con la<br>OneDrive, Google Drive, ICloud, entre otras).5Ahorro de datos con el navegador Chrome<br>para Android en "MODO BÁSICO" o "MODO<br>                                                                                                    | Hay varias aplicaciones que puedes utilizar para realizar llamadas de voz o videoconferencias. En base a pruebas comparativas,<br>WhatsApp permite lograr eficiencias en las llamadas de voz. Con un paquete de datos de 150MB de \$10 pesos, podrás realizar<br>múltiples llamadas de buena calidad a tus familiares y amigos. La duración de todas las llamadas podrán ser de 2 ó hasta 3 horas<br>dependiendo del uso de datos de otras aplicaciones que tengas en tu celular. |                                                                                                    | Llamadas de voz y videoconferencia<br>con tus familiares y amigos.                                   | 7 |
| 4       NOTA IMPORTANTE:         Consulte el manual de usuario de su teléfono o la guía de usuario de la versión de Android para buscar otra desactivar la operación de aplicaciones que usted no utilice frecuentemente. Recuerde que las aplicaciones pel fabricante o por el usuario del teléfono pueden hacer uso de conexiones a Internet de forma automática en Para el ahorro de datos, desactive las aplicaciones en Segundo plano y las que comparten datos con la OneDrive, Google Drive, iCloud, entre otras).         5       Ahorro de datos con el navegador Chrome para Android en "MODO BÁSICO" o "MODO LITE",         5       OneDrive, Google Drive, iCloud, entre otras).         6       El navegador Chrome ofrece el soporte del MODO BÁSICO, el cual permite optimizar las aplicaciones de Internet ahorrar el consumo de datos. LITE",         5       Concome         4       Ahorro de datos con el navegador Chrome para Android en "MODO BÁSICO" o "MODO LITE",         5       Concome         4       Ahorro de Datos activaria anter el de datos.         5       Concome         5       Ahorro de datos con el navegador Chrome ofrece el soporte del MODO BÁSICO?         5       Si ya tienes el Modo de Ahorro de Datos activado entonces no tendrás que hacer nada, pero si no es así entonces tres puntos dispuestos en vertical i en la parte superior derecha y seleccionar Configuración para activar el Modo de Ahorro de Datos activado entonces no tendrás que hacer nada, pero si no es así entonces tres puntos dispuestos en vertical i en la parte superior derecha y seleccionar Configuración para activar el Modo de Ahorro de Datos activa | Los teléfonos Android y otros sistemas operativos como IOS cuentan con funciones de configuración para fortalecer la seguridad. También hay disponibles aplicaciones gratuitas en la tienda de Google Play (Android) o APP Store (Apple) que permiten reforzar la seguridad de su información como MALWAREBYTES. Se recomienda también deshabilitar la descarga de Cookles y JavaScripts.                                                                                         |                                                                                                    | Seguridad (anti-virus, anti-malware,<br>anti-phishing), bloqueo de anuncios y audios<br>no deseados. | 6 |
| 4       NOTA IMPORTANTE:<br>Consulte el manual de usuario de su teléfono o la guía de usuario de la versión de Android para buscar otra desactivar la operación de aplicaciones que usted no utilice frecuentemente. Recuerde que las aplicaciones pel fabricante o por el usuario del teléfono pueden hacer uso de conexiones a Internet de forma automática en Para el ahorro de datos, desactive las aplicaciones en Segundo plano y las que comparten datos con la OneDrive, Google Drive, iCloud, entre otras).                                                                                                    | plicaciones de Internet y ayuda a<br>ro si no es así entonces debe ubicar los<br>ción para activar el Modo Básico.                                                                                                    | El navegador Chrome<br>D BÁSICO" o "MODO<br>BÁSICO" o "MODO<br>Si ya tienes el Modo de Ahorro de Datos activado entonces no tendrás que hacer nac<br>tres puntos dispuestos en vertical : en la parte superior derecha y seleccionar Conf<br>Abra el Menú : > Configuración > Modo Básico > deslice el botón para Activar<br>Algunos navegadores podrán mostrar la opción de modo lite:<br>Configuración > Modo Lite >Activa                                                                                                    | Ahorro de datos con el navegador Chrome<br>para Android en "MODO BÁSICO" o "MODO<br>LITE",<br>chrome | 5 |
| Asegúrese que no tenga aplicaciones Como deshabilitar y detener aplicaciones en segundo plano.<br>elecutándose en Segundo plano. Entrar a Alustes 🌣 > Aplicaciones > Selecciona la aplicación > pulsa en "FORZAR DETENCIÓN".                                                                                                    | NCIÓN".<br>droid para buscar otras opciones para<br>que las aplicaciones preinstaladas por<br>e forma automática en Segundo plano.<br>mparten datos con la nube (Dropbox,                                                                                                    | a aplicaciones<br>do plano.Como deshabilitar y detener aplicaciones en segundo plano.<br>Entrar a Ajustes I > Aplicaciones > Selecciona la aplicación > pulsa en "FORZARNOTA IMPORTANTE:<br>Consulte el manual de usuario de su teléfono o la guía de usuario de la versión d<br>desactivar la operación de aplicaciones que usted no utilice frecuentemente. Recu<br>el fabricante o por el usuario del teléfono pueden hacer uso de conexiones a Inter<br>Para el ahorro de datos, desactive las aplicaciones en Segundo plano y las que<br>OneDrive, Google Drive, iCloud, entre otras). | Asegúrese que no tenga aplicaciones<br>ejecutándose en Segundo plano.                                | 4 |

An EchoStar Company

HUGHES

An EchoStar Company

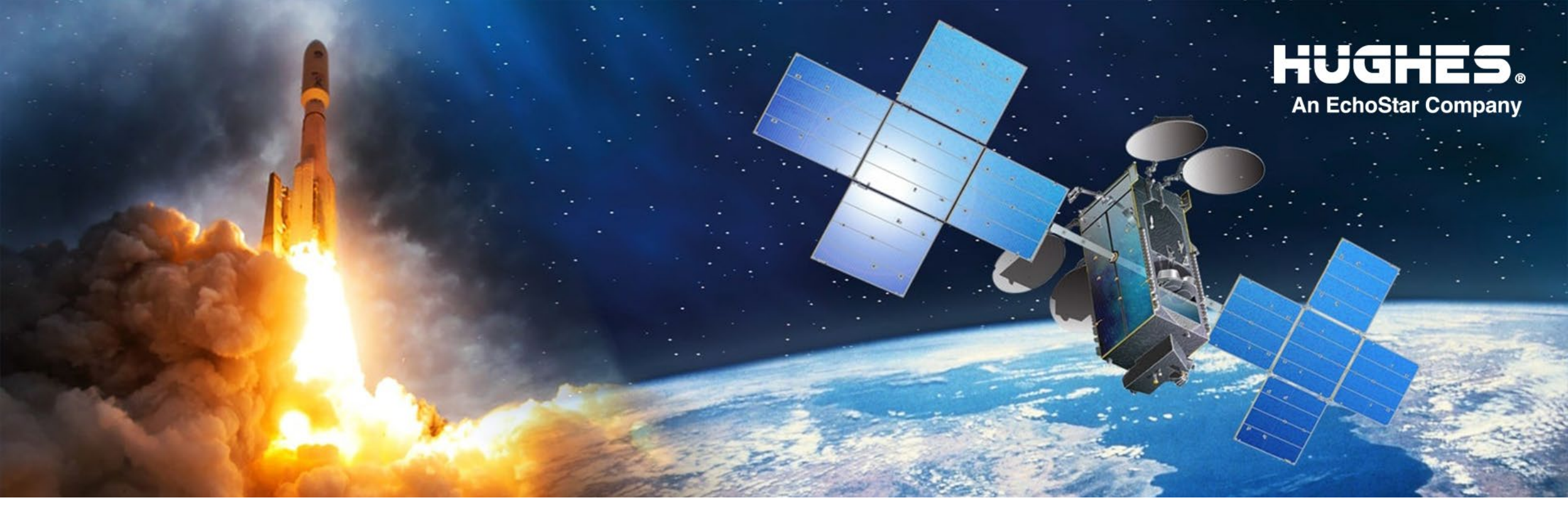

## HughesXpress

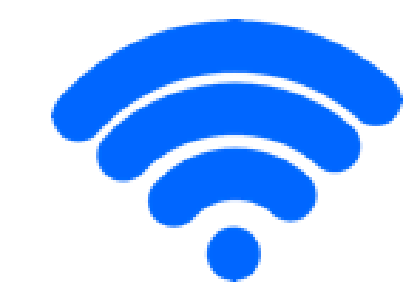

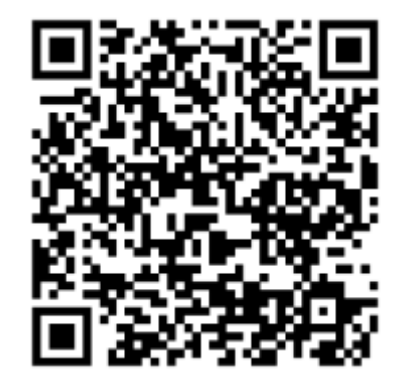

https://hughesxpresswifi.com

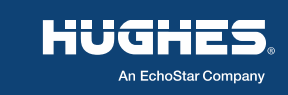

11 H69249 | 10/28/2022 | HUGHES PROPRIETARY